# PANDUAN Program guru pembimbing khusus

# **Bimbingan Teknis Guru Pembimbing Khusus**

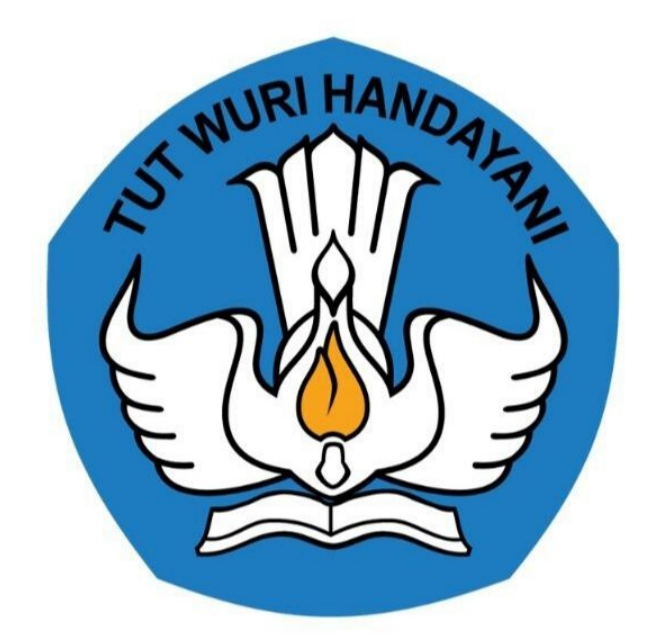

## Kementerian Pendidikan dan Kebudayaan 2020

## **Table of Contents**

| Introduction                                                             | 1.1   |
|--------------------------------------------------------------------------|-------|
| Panduan Program Peningkatan Kompetensi bagi Guru Pendidikan Khusus (GPK) | 1.2   |
| Panduan Pengisian Kuesioner Bimbingan Teknis GPK                         | 1.2.1 |
| Panduan Unggah Berkas Persyaratan                                        | 1.2.2 |
| Cek Data dan Ajuan Pendaftaran                                           | 1.2.3 |

### Panduan Program Peningkatan Kompetensi bagi Guru Pendidikan Khusus (GPK)

Dokumen ini diperuntukan bagi para Guru yang mendapatkan kesempatan dan berminat untuk megikuti Program Bimbingan Teknis Guru Pendidikan Khusus

https://gpk.gtk.kemdikbud.go.id/

### 1. Panduan Program Peningkatan Kompetensi bagi Guru Pembimbing Khusus (GPK)

#### 1.1 Panduan Pengisian Kuesioner Bimbingan Teknis GPK

Berikut ini merupakan panduan Sistem Informasi Program Peningkatan Kompetensi Guru Pembimbing Khusus (GPK) :

1. Silakan akses ke https://gpk.gtk.kemdikbud.go.id/ kemudian pilih modul SIMPKB - Admin / Personal

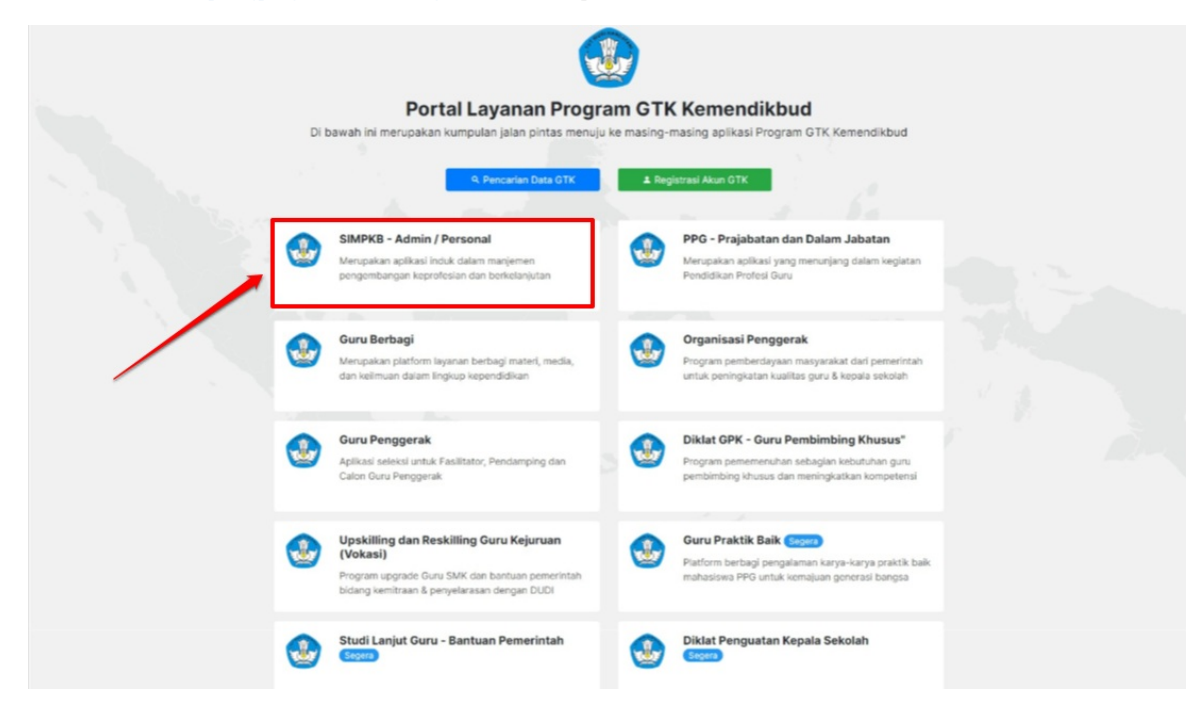

#### 2. Lakukan pengisian username dan password

Surel adalah akun SIMPKB berupa No.UKG@guruku.id contoh : 8000014xxx@guruku.id, atau menggunakan surel alternatif yang telah didaftarkan di SIMPKB.

| Selamat Datang                                      |    |
|-----------------------------------------------------|----|
| MASUK      Iupo kala sand     Registrasi Akun GTK>> | GP |
| lik untuk login                                     |    |

1. Setelah login Anda akan mendapatkan notifikasi untuk dapat mengikuti bimbingan teknis GPK, silakan klik tombol **SELENGKAPNYA**.

|                                                                                                    | l i i i i i i i i i i i i i i i i i i i                                                                             |
|----------------------------------------------------------------------------------------------------|----------------------------------------------------------------------------------------------------|
| Anda mendapatkan kesempatan untuk men Untuk melihat informasi lebih detail mengenai program Bimbingan Te                                                                                                    | gikuti Bimbingan Teknis GPK<br>knis GPK, silahkan klik tombol disamping                                             |
| Pengumuman Selama kebijakan belajar dari rumah berlangsung untuk mencegah penyel telah menghadirkan portal Guru Berbagi. Temukan dan bagikan berbagai pembelajaran yang bermakna bagi seluruh pelajar kita. #guruberbagi #ber | baran Coronavirus Disease (Covid-19) Kemendikbud<br>ide dan praktik baik untuk tetap memberikan<br>samahadapikorona |
| Lengkapi Data Nomor Seluler & Email Anda!<br>Harap lengkapi sesuai data terbaru Anda.                                                                                                    | LENGKAPI SEKARANG                                                                                                   |
| Lengkapi Data Nomor Seluler & Email Anda!<br>Harap lengkapi sesual data terbaru Anda.  Anda login sebagai                                                                                                    | LENGKAPI SEKARANG                                                                                                   |
| Anda login sebagai<br>ariyo                                                                                                    | LENGKAPI SEKARANG Info Data DAPODIK (Last Update) TIDAK TERKONEKSI DAPODIK                                          |
| Lengkapi Data Nomor Seluler & Email Anda!<br>Harap lengkapi sesual data terbaru Anda.  Anda login sebagai      ariyo     No. Peserta UKO     NUPTK                                                                            | LENGKAPI SEKARANG Info Data DAPODIK (Last Update)  Tidak terkoneksi dapodik                                         |
| Lengkapi Data Nomor Seluler & Email Anda! Harap lengkapi sesual data terbaru Anda.  Anda login sebagai      ariyo     No. Peserta UKG     NUFTK     Mapel     Andael Angang     -                                             | LENGKAPI SEKARANG                                                                                                   |

2. Selanjutnya akan muncul konfirmasi Program Bimbingan Teknis Guru Pendamping Khusus. Silakan klik pada tombol **Saya Paham** untuk melanjutkan.

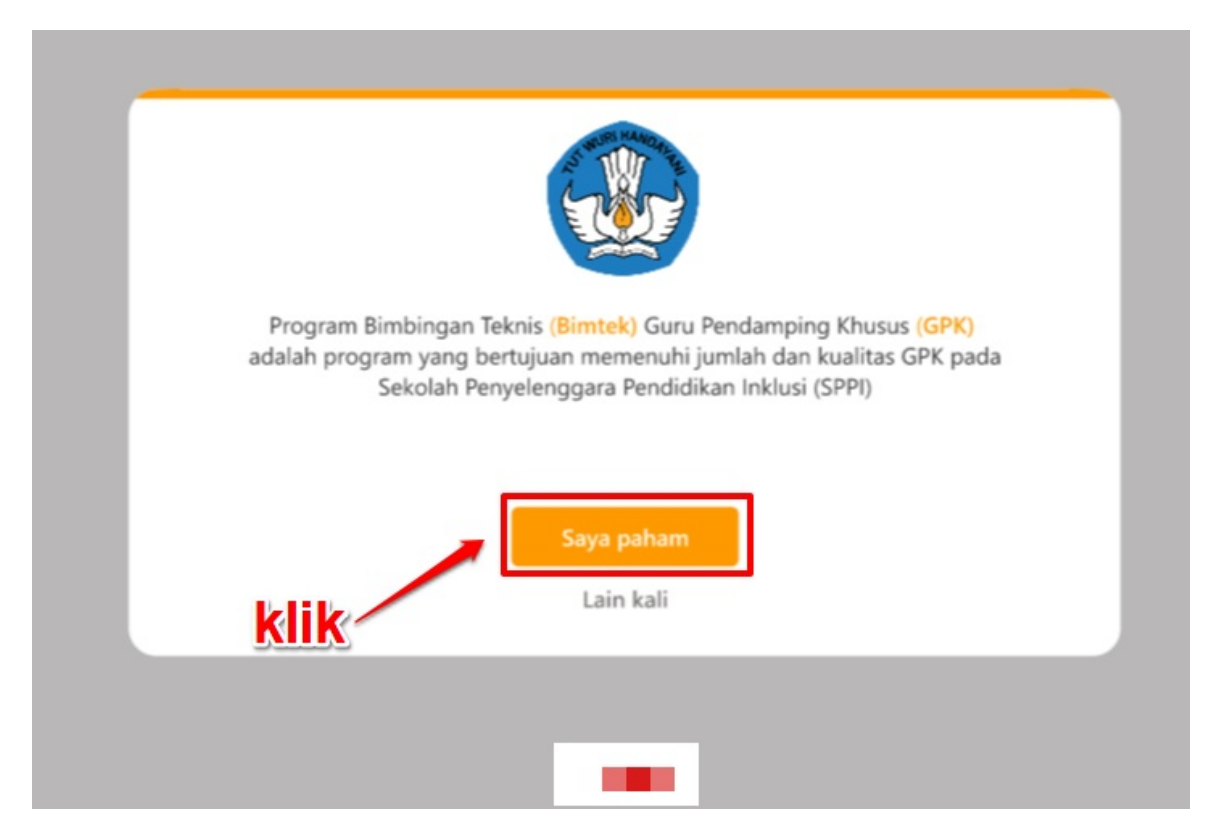

3. Silakan mulai menjawab kuesioner yang tersedia dengan melakukan klik pada pilihan jawaban Anda.

| Apakah di sekolah Saudara saat ini ada Peserta Didik<br>Berkebutuhan Khusus (PDBK)? |  |
|-------------------------------------------------------------------------------------|--|
| Ya Tidak<br>klik<br>jawaban                                                         |  |

4. Lanjutkan menjawab kuesioner hingga seluruh pertanyaan terjawab dan muncul konfirmasi kesediaan untuk mengikuti bimbingan teknis GPK dan klik tombol **Saya Berminat**.

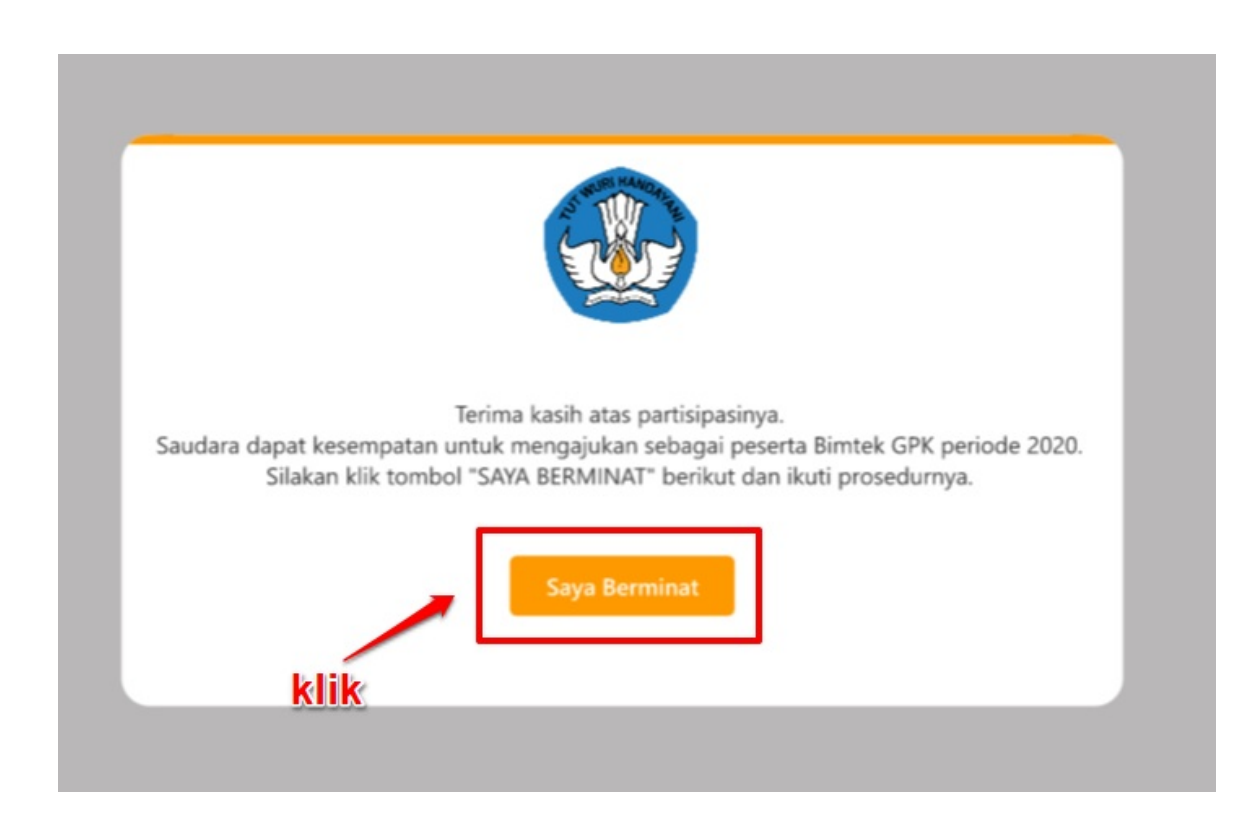

5. Setelah selesai maka Anda akan diarahkan menuju laman Beranda untuk melanjutkan ke tahap selanjutnya.

|                  | 🗮 Beranda  |                                                                                                    | Kandidat       | ٢ |
|------------------|------------|----------------------------------------------------------------------------------------------------|----------------|---|
| Beranda          |            | Selamat Datang, Devi<br>Lorem Ipsum is simply dummy text of the printing and typesetting industry. Lorem Ipsum                           | has been the   |   |
| Berkas Pendukung |            | industry's standard dummy text ever since the 1500s, when an unknown printer took a gi<br>and scrambled it to make a type specimen book. | alley of type  |   |
|                  |            | Status           Prasyarat Kelengkapan Data         Status/Pemenuhan                                                                     |                |   |
|                  |            | Identitas Diri   Berkas Pendukung  S                                                                                                    |                |   |
|                  |            | Ajukan     Perhatian! Anda harus melengkapi persyaratan sebelum melakukan pengajuan                                                      | ı lebih lanjut |   |
| e                | Fitur yang | Anda dapatkan                                                                                                    |                |   |

#### 1.2 Panduan Unggah Berkas Persyaratan

Berikut ini merupakan langkah-langkah untuk melengkapi / mengunggah berkas yang menjadi persyaratan untuk megikuti program bimbingan teknis GPK :

1. Pada laman beranda silakan **pilih/klik** modul menu **Berkas** 

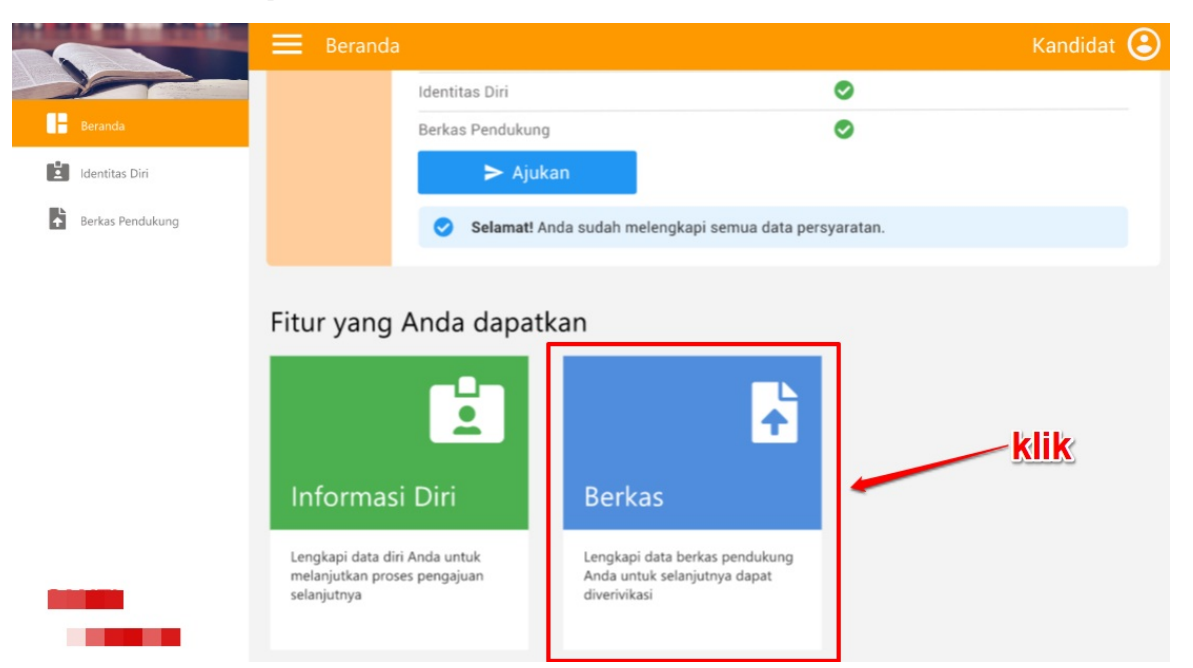

2. Pada laman Berkas Pendukung akan muncul informasi status kelengkapan berkas persyaratan. Jika masih ada yang belum lengkap silakan untuk dapat dilengkapi.

|                  | 😑 Berkas                    | Pendukung                                                                                             |                                                                               | Kandidat 🕃   |
|------------------|-----------------------------|----------------------------------------------------------------------------------------------------|-------------------------------------------------------------------------------|--------------|
| Beranda          | i Perf                      | <b>natian!</b> Anda belum melengkapi data<br>hap selanjutnya Anda harus meleng                        | a berkas Anda. Untuk dapat melanjutkan<br>gkapi data berkas yang belum terisi | ۵            |
| Berkas Pendukung |                             | Kelengkapan Berkas<br>Lorem Ipsum is simply dummy text of t<br>industry's standard dummy text ever si | the printing and typesetting industry. Lorem Ipsum ince the 1500s.            | has been the |
|                  |                             | Status<br>Prasyarat Kelengkapan                                                                       | Status/Pemenuhan                                                              |              |
|                  |                             | Pakta Integritas                                                                                      |                                                                               |              |
|                  | Data Berk                   | as                                                                                                    |                                                                               |              |
| -                | Dokumen                     | yang harus dilengkapi                                                                                 |                                                                               |              |
| -                | Pakta Integ<br>Pastikan ber | <b>gritas</b><br>kas vano Anda unooah sudah sesuai denoar                                             | n Status                                                                      |              |

3. Pada bagian Data Berkas silakan klik tombol LENGKAPI

| MARK MI AND A                           | Berkas Pendukung                                                                                                    | Kandidat 🕃                                                                                               |
|-----------------------------------------|----------------------------------------------------------------------------------------------------|----------------------------------------------------------------------------------------------------|
| Beranda Identitas Diri Rerkas Pendukung | Kelengkapan Berkas<br>Lorem Ipsum is simply dumr<br>industry's standard dummy f<br>Status                                                | ny text of the printing and typesetting industry. Lorem Ipsum has been the<br>text ever since the 1500s. |
|                                         | Prasyarat Kelengkapan                                                                                                    | Status/Pemenuhan                                                                                         |
|                                         | Pakta integritas                                                                                                    |                                                                                                    |
|                                         | Data Berkas                                                                                                    |                                                                                                    |
|                                         | Dokumen yang harus dilengkapi                                                                                                    | klik untuk lengkapi                                                                                      |
|                                         | Pakta Integritas<br>Pastikan berkas yang Anda unggah sudah ses<br>template ini, kemudian anda print, isi lalu anda<br>dan unggah di sini | suai dengan Status<br>a scan, Relum Tersi LENGKAPI O LIHAT                                               |

4. Selanjutnya **klik** pada area kolom yang disediakan seperti pada gambar dibawah ini.

| × Lengkapi Pakta Intgritas                                                                                              |  |
|----------------------------------------------------------------------------------------------------|--|
| klik i untuk, unggah, berkas dengan template ini, kemudian anda print, isi           Ialu anda scan, dan unggah di sini |  |
| Unggah Berkas Pakta Integritas*                                                                                         |  |
| SIMPAN                                                                                                    |  |
|                                                                                                    |  |

5. Pilih berkas / file pakta integritas dalam bentuk PDF yang ingin Anda unggah dari penyimpanan pribadi Anda.

| File Home Share | /iew                                                         |                    |          |                                      |
|-----------------|--------------------------------------------------------------|--------------------|----------|--------------------------------------|
| ← → • ↑ 🕹 >     |                                                              |                    |          | ✓ Ŏ Search Downloads                 |
| <u></u>         | Name                                                         | Date modified      | Туре     |                                      |
|                 | 🖻 bast-33.pdf                                                | 3/19/2020 2-42 PM  | PDF File |                                      |
|                 | 🤕 cetak-akun (1).pdf                                         | 4/30/2020 11:56 AM | PDF File |                                      |
|                 | 🚾 cetak-akun (2).pdf                                         | 5/4/2020 12:10 PM  | PDF File |                                      |
|                 | 🧰 cetak-akun (3).pdf                                         | 5/6/2020 10:19 AM  | PDF File | Dilih filo Dakta Integritas          |
|                 | 🤕 cetak-akun (4).pdf                                         | 5/19/2020 3:23 PM  | PDF File | Finn me Pakta integritas             |
|                 | 🧰 cetak-akun(1).pdf                                          | 4/29/2020 9:33 AM  | PDF File | yang sudah Anda isi dalam bentuk PDF |
|                 | 🤕 cetak-akun.pdf                                             | 4/28/2020 3:11 PM  | PDF File | kemudian Unggah                      |
|                 | Formulir Permohonan Penetapan WP Non Efektif Per 20_2013.pdf | 4/29/2020 3:45 PM  | PDF File |                                      |
|                 | 🚾 Permendikbud No 44 Tahun 2019 (1).pdf                      | 3/30/2020 8:04 PM  | PDF File |                                      |
|                 | Permendikbud No 44 Tahun 2019.pdf                            | 3/11/2020 4:35 PM  | PDF File |                                      |
|                 | SCN - Dukungan Telkom Group untuk Penanggulangan Covid1      | 4/17/2020 7:16 PM  | PDF File |                                      |
| -               |                                                              |                    |          |                                      |
|                 |                                                              |                    |          |                                      |

#### 6. Jika sudah silakan klik tombol SIMPAN

| × | Lengkapi Pakta Intgritas                                                                                                    |
|---|----------------------------------------------------------------------------------------------------|
|   | <ul> <li>Pastikan berkas yang Anda unggah sudah sesuai dengan template ini, kemudian anda print, isi<br/>lalu anda scan, dan unggah di sini</li> </ul> |
|   | Unggah Berkas Pakta Integritas*                                                                                                    |
|   | berkas-pakta-integritas.pdf                                                                                                    |
|   |                                                                                                    |
|   | SIMPAN                                                                                                    |
|   | klik untuk menyimpan                                                                                                    |

7. Selanjutnya Anda akan diarahkan kembali laman Berkas Pendukung dan akan muncul notifikasi bahwa berkas yang Anda unggah telah berhasil disimpan, serta status kelengkapan berkas persyaratan telah berubah. Proses unggah berkas telah selesai.

|                                                 | 🗮 Berkas I                                                                        | Pendukung                                                                                                    | Kandidat 🕃                                                                          |
|-------------------------------------------------|-----------------------------------------------------------------------------------|----------------------------------------------------------------------------------------------------|-------------------------------------------------------------------------------------|
| Beranda                                         | Selan                                                                             | nat! Anda telah melengkapi semua doku                                                                                                    | men 😵                                                                               |
| Identitas Diri Berkas Pendukung <b>berhasil</b> | unggah                                                                            | Kelengkapan Berkas<br>Lorem Ipsum is simply dummy text of the printi<br>industry's standard dummy text ever since the<br>Status<br>Prasyarat Kelengkapan<br>Pakta Integritas | ng and typesetting industry. Lorem Ipsum has been the<br>1500s.<br>Status/Pemenuhan |
| 1                                               | Data Berka                                                                        | S                                                                                                    |                                                                                     |
| 27. A. I.                                       | Dokumen ya<br>Pakta Integr<br>Pastikan berka<br>template ini, ku<br>dan unggah di | ang harus dilengkapi<br>itas<br>Is yang Anda unggah sudah sesuai dengan<br>emudian anda print, isi lalu anda scan,<br>sini                                                   | Status<br>Selesai VUBAH @ LIK                                                       |

#### 1.3 Cek Data dan Ajuan Pendaftaran

Pada tahap ini Anda dapat melakukan pengecekan kelengkapan prasyarat pengajuan pendaftaran program bimbingan teknis GPK. Berikut hal-hal yang perlu diperhatikan :

1. Pastikan data identitas diri Anda sudah legkap dan sesuai.

|                | 🗮 Identitas Diri                                                                                       | Kandidat | ٢ |
|----------------|----------------------------------------------------------------------------------------------------|----------|---|
| Beranda        | Data Diri                                                                                              |          |   |
| identitas Diri | Data SIMPKB                                                                                            |          | ~ |
|                | Jika Anda merasa data di bawah ini kurang benar, silakan melakukan perubahan da<br>Aplikasi SIMPKB     | ata      |   |
|                | Nama No. UKG<br>Surya Saputra 123123123536321<br>NUPTK Satminkal<br>123123123536321 SMAN 1 Kota Malang |          |   |
| <b>.</b>       | Data DAPODIK                                                                                           |          | ~ |

- Jika pada data SIMPKB ada yang kosong atau belum sesuai, silakan lengkap i data diri Anda melalui "Profilku" pada SIMPKB.
- Jika pada data DAPODIK ada yang kosong atau belum sesuai, silakan lengkapi/update data diri Anda di DAPODIK
- 2. Pastikan seluruh data yang menjadi prasyarat telah terpenuhi / muncul ikon warna hijau.

|                                            | Beranda                                                                                                    | Kandidat 🕃                                                                                                    |
|--------------------------------------------|----------------------------------------------------------------------------------------------------|----------------------------------------------------------------------------------------------------|
| Beranda   Identitas Diri  Rerfae Rendukunn | Selamat Datang, Devi<br>Lorem Ipsum is simply dummy text of the<br>industry's standard dummy text ever sinc<br>and scrambled it to make a type specime | e printing and typesetting industry. Lorem Ipsum has been the<br>e the 1500s, when an unknown printer took a galley of type<br>n book. |
|                                            | Status<br>Prasyarat Kelengkapan Data<br>Identitas Diri<br>Berkas Pendukung<br>> Ajukan                                                                 | Status/Pemenuhan                                                                                                    |
|                                            | Selamat! Anda sudah melengkap                                                                                                    | oi semua data persyaratan.                                                                                                    |
| Fit                                        | ur yang Anda dapatkan                                                                                                    | <b>B</b>                                                                                                    |

3. Jika seluruh data yang menjadi prasyarat telah terpenuhi, selanjutnya silakan klik tombol Ajukan

|                  | Beranda                             | Kandidat 🕒                                                         |
|------------------|-------------------------------------|--------------------------------------------------------------------|
|                  |                                     |                                                                    |
| Beranda          | Selamat Datang, Devi                |                                                                    |
| Identitas Diri   | Lorem Ipsum is simply dummy text    | of the printing and typesetting industry. Lorem Ipsum has been the |
| Berkas Pendukung | and scrambled it to make a type spe | ecimen book.                                                       |
|                  | Status                              |                                                                    |
|                  | Prasyarat Kelengkapan Data          | Status/Pemenuhan                                                   |
|                  | Identitas Diri                      | ٢                                                                  |
|                  | Berkee Bendukung                    | 0                                                                  |
|                  | ► Ajukan                            | klik                                                               |
|                  | Selamat! Anda sudah mele            | ngkapi semua data persyaratan.                                     |
|                  |                                     |                                                                    |
| Fitu             | ır yang Anda dapatkan               |                                                                    |
|                  | tin 🖌                               |                                                                    |

4. Proses pengajuan mengikuti bimbingan teknis GPK telah selesai.

|                            | 🗮 Beranda    |                                                                                                    | Kandidiat 🕒                                                                                                    |
|----------------------------|--------------|----------------------------------------------------------------------------------------------------|----------------------------------------------------------------------------------------------------|
| Beranda     Identitas Diri |              | Selamat Datang, Devi<br>Lorem Ipsum is simply dummy text of<br>industry's standard dummy text ever s       | the printing and typesetting industry. Lorem Ipsum has been the<br>since the 1500s, when an unknown printer took a galley of type |
| Berkas Pendukung           |              | and scrambled it to make a type speci<br>Status<br>Prasyarat Kelengkapan Data                              | men book.<br>Status/Pemenuhan                                                                                                    |
|                            |              | Identitas Diri<br>Berkas Pendukung                                                                         | 0                                                                                                    |
|                            |              | <ul> <li>Berhasil Ajukan</li> <li>Selamati Semua data Anda be<br/>batas waktu tanggal 30 Juli 2</li> </ul> | erhasil dikirmkan. Anda masih dapat mengganti data sampai<br>020 melalu <mark>i link berikut</mark>                               |
| -                          | Fitur yang / | Anda dapatkan                                                                                              |                                                                                                    |